# **Setup instructions for Webex on Cloud** Voice

This Guide has been created to support administrators and users who are migrating from Office UC, Business UC or Team UC clients to Webex.

## Step 1: Webex Provisioning

Our delivery team will activate the relevant Webex packages for the users. Once you've received confirmation from us you can proceed to step 2.

**Note:** Setting up Webex requires a unique and valid email address for each user to register to the service which will also become the Webex Username to log into Webex, this will likely be different to the current username to log into Office UC. The email address should also not have any active Webex subscriptions elsewhere as this will cause errors as part of this setup process.

### **Step 2:** Activate Webex

2.1 As an administrator or user you can now log into the Cloud Voice Portal to activate Webex.

Cloud Voice Portal:

https://www.vmbcloudvoice.virginmediabusiness.co.uk/businessportal/login.jsp

**Note:** The Portal log in password is different to the Application password. If you can't remember this password, please get in touch and a member of the team can help you reset, or another administrator in your business could reset it for you.

| Domain<br>Password | Username |  |  |  |
|--------------------|----------|--|--|--|
| Password           | Domain   |  |  |  |
|                    | Password |  |  |  |
| 🔒 Login            |          |  |  |  |

Username example: 0208xxxxxx

Domain example: abc.co.uk

**2.2** As an administrator, navigate to the employee tab, and search for the employee you want to activate Webex for and click 'Select' on the right-hand side. If you are an employee, skip to 2.3.

| Company                                 | Sites                        | Employees          | 😁 Employe | e Groups  |                                                                                                    |              |                 |                       |                                           |
|-----------------------------------------|------------------------------|--------------------|-----------|-----------|----------------------------------------------------------------------------------------------------|--------------|-----------------|-----------------------|-------------------------------------------|
| Emp                                     | loyee Selection              | on                 |           |           |                                                                                                    |              |                 |                       | Company: VirginMediaInternal<br>Employee: |
| +<br>Add Tria                           | ctive 💟 Pending 🕻<br>Il user | Serror 🛃 Inactiv   | •         |           |                                                                                                    |              |                 |                       | ٩                                         |
| playee<br>7 Em                          | ployees found. Display       | ing all Employees. |           |           | and a second second second second second second second second second second second second second second second |              | S states of the | and the second second |                                           |
| nolle 🔛                                 | Username                     |                    | Active    | UserNine  | TrialHookOpe                                                                                                   | Phone Number | Extension       | Traditionit           | 2 Second                                  |
| Che Che Che Che Che Che Che Che Che Che |                              |                    | Active    | UserOne   | TrialHookOne                                                                                                   |              |                 | TnaHook1              | • Select                                  |
|                                         |                              |                    | Active    | UserSeven | TrialHookOne                                                                                                   |              |                 | TrialHook1            | O Select                                  |
| tures                                   |                              |                    | Active    | UserSix   | TrialHookOne                                                                                                   |              |                 | TrialHook1            | • • Solect                                |
| -                                       |                              |                    | Active    | UserTen   | TrialHookOne                                                                                                   |              |                 | TrialHook1            | • Gined                                   |
| ature                                   |                              |                    | Active    | UserTree  | TrialHookOne                                                                                                   |              |                 | TrialHook1            | • Select                                  |
|                                         |                              |                    | Active    | UserTwo   | TriaPiookOne                                                                                                   |              |                 | TrialHook1            | ♦ Select                                  |
|                                         |                              |                    |           |           |                                                                                                    |              |                 |                       |                                           |

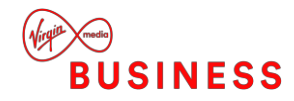

**2.3** Then navigate to the application section on the left-hand tabs:

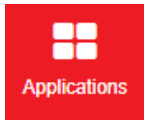

**Note:** If logging in as an employee or the user and not an administrator you can skip step 2.2 and go directly to the application page.

At the top of the Applications page, you will see the following:

| npany 🔇 🧐 Sites      | Employees | 🚰 Employee Groups |  |  |  |  |  |                                           |
|----------------------|-----------|-------------------|--|--|--|--|--|-------------------------------------------|
| Applications         |           |                   |  |  |  |  |  | Company: VirginMediaInternal<br>Employee: |
| Application Username | @virginr  | nedia.co.uk       |  |  |  |  |  | Set up Cisco Webex                        |

Before you begin, please ensure you have the following details ready:

- The users Application Username (displayed at the top of the application page)
- The users Application Password
- The users email address

If you know the user's application password and you have the detail above, you can click on 'Setup Cisco Webex', and follow the on-screen instructions.

if not, you will first need to reset the password by clicking the 'Change Password' button. This will take you to a different area to update the password. Once completed, navigate back to the application screen to activate Webex.

**Note:** Changing the application password may result in that user being logged out of any active Office UC clients, they will need to log in again using the new password.

2.3.1 Once you click 'Setup Webex', you should see the following:

| <ul> <li>Key information for setting up the application:</li> <li>You will need: <ul> <li>Your Application username - from the top of the My Account page</li> <li>Your application password - previously set up on the My Account page</li> <li>Your email address</li> </ul> </li> </ul>                                                                                                    |                                 |
|----------------------------------------------------------------------------------------------------|---------------------------------|
| <ul> <li>When you click Continue:</li> <li>You will be asked to enter the details above</li> <li>A verification email will be sent to your email address</li> <li>Please go to the email and follow the instructions - this will start the activation</li> <li>A progress screen will show once the activation process is complete and then you can download the a <ul> <li>For the desktop version return to the Application page in the business portal and download</li> <li>For the mobile version go to your mobile device app store and search for Cisco Webex Teams</li> <li>Don't forget you can use the application on multiple devices</li> </ul> </li> <li>As part of the download process you will be prompted to enter your email address, then your applicati application password</li> <li>You will then be up and running and able to use the app</li> </ul> | application<br>ion username and |
| To activate your application please click Continue                                                                                                    |                                 |
| To help this pop up will remain open while you continue, if you wish to close this pop up please click Here.                                                                                                    |                                 |

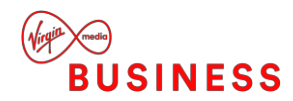

**2.3.2** After Clicking 'Continue' you should see a page open asking you to fill in the application username and application password then click 'Submit':

**2.3.3** You will then see the following, here you will need to enter the user's Email address that will be associated to the account. This can be any email address but would normally be the user's work email address.

Click 'Submit'

This will start the activation process for that user.

| Enter your username 🕥      |  |
|----------------------------|--|
| nicolsontam+whc9@gmail.com |  |
| Submit                     |  |
|                            |  |
|                            |  |
|                            |  |

|                | Hollo whome    | ations 0 mut our  | hermest co.    | de              |
|----------------|----------------|-------------------|----------------|-----------------|
|                | Hello Wilchie  | eangss@wncwe      | Dexineer.co.   | JK.             |
| For security p | ourposes you   | are required to   | verify your er | nail address. A |
| verif          | fication email | will be sent to y | our email ad   | dress.          |
|                | Enter your e   | email address     |                | $\supset$       |
|                |                | Email is require  | d              |                 |
|                | C              | Submit            |                |                 |
|                |                |                   | -              |                 |
|                |                |                   |                |                 |
|                |                |                   |                |                 |

#### Success:

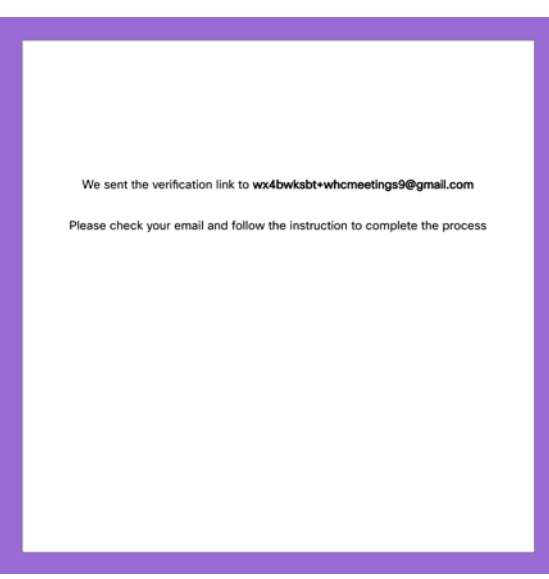

#### Error:

If the email address is already associated with another Webex account, you will see the following error. You will either need to unregister the email address from that account or use an alternative email address.

ERROR: Failed validating credentials as broadworks user unauthorized Reference #: UAP\_b1c9ad64-e0ac-48b8-bab7-6c76b7450cf9

Try again

Remaining Login Attempts: 2

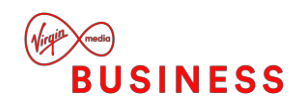

**2.4** The user will receive an email (to the email address used above) to activate and confirm their Email Address:

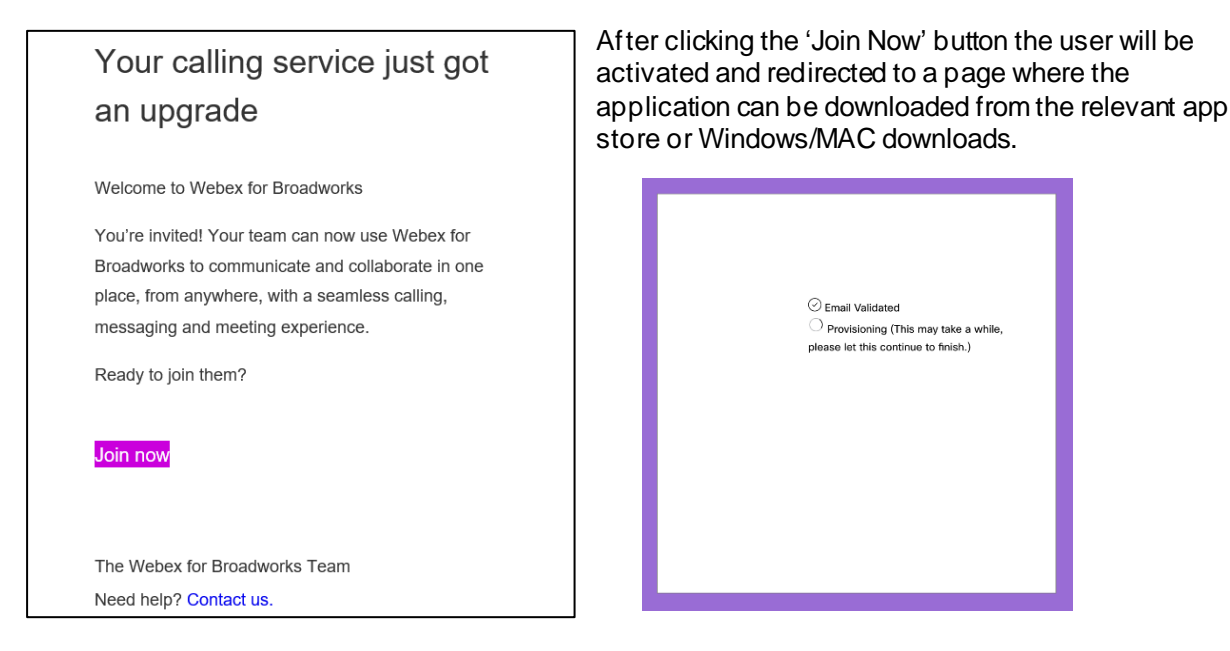

**2.5** Once activated, the user can download and install the Webex Application either on desktop or Mobile through following the relevant links (Skip this step if the application has already been installed, or being installed by the administrator)

| Webex Teams                                     |   |
|-------------------------------------------------|---|
| Download for macOS                              |   |
| Also available here:                            | ~ |
| GET IT ON<br>App Store Get IT ON<br>Google Play |   |
| Download for Windows (64 bit)                   |   |
| Download for Windows (32 bit)                   |   |
|                                                 |   |

**2.6** Once installed, simply log in using the Email Address and Application Password. (You shouldn't need the application username again)

**Note:** Please wait up to 10 minutes (step 2.4) after the initial activation and before attempting to log in, as it can take a little while to provision. Multiple failed log-in attempts may lock out your account.

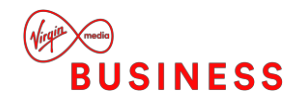

### Download Links:

For Windows, MAC, and iOS, and Android Go to: <u>https://www.webex.com/webexfromserviceproviders-downloads.html</u>

For further help on this step please see <u>Team Collaboration - Webex from Service Providers</u>] <u>Download the App</u>

FAQ's: Help & Advice | Virgin Media Business

If you have any other questions or need further support, please contact our Care team on **0800 052 0800** who would be able to assist.

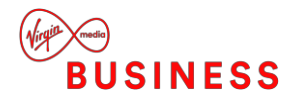